# 山东省高等医学院校 课程思政教学案例评选

## 平台报名及参评作品上传教程

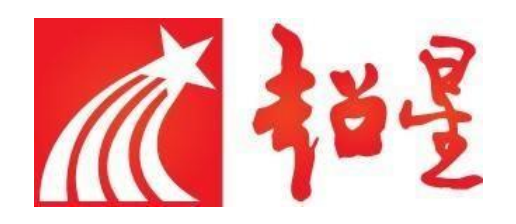

### 目 录

| 1. | 注册或登陆  | 1 |
|----|--------|---|
| 2. | 报名提交作品 | 4 |
| 3. | 作品管理   | 6 |
| 4. | 评审活动了解 | 7 |

#### 1.注册或登陆

打开浏览器(建议搜狐、谷歌等兼容性较高的浏览器), 登陆域名: yxkcsz.contest.chaoxing.com

| FANYA 注唯<br>同時数字編合服务平台                                                                | 設定                                                            |
|---------------------------------------------------------------------------------------|---------------------------------------------------------------|
| 山东省高等                                                                                 | 2021<br><b>医学院校课程思政</b><br>案例评选<br><sub>我要报名</sub> <b>②</b>   |
| ☆ 首页 📦 比赛指南 ○ 🛙 赛事实况 □ 作品展示                                                           | ♥ 常见问题 ○ 获奖作品                                                 |
| <b>》》》大赛引言:</b><br>为全面推进医学类专业课程思政建设,充分发掘课程育人功能,提高医<br>合的三全育人体系。培养学生正确的世界观、人生观和价值观,经研究 | 学类专业人才培养质量,构建专业、思政、创新三位一体、深度融<br>决定开展山东省高等医学院校课程思欢优秀教学案例评选活动, |

#### (1) 有泛雅平台账号

如您在超星泛雅平台中已使用邮箱或手机号注册或绑定帐号,请使用邮箱 或手机号登录,无须注册。

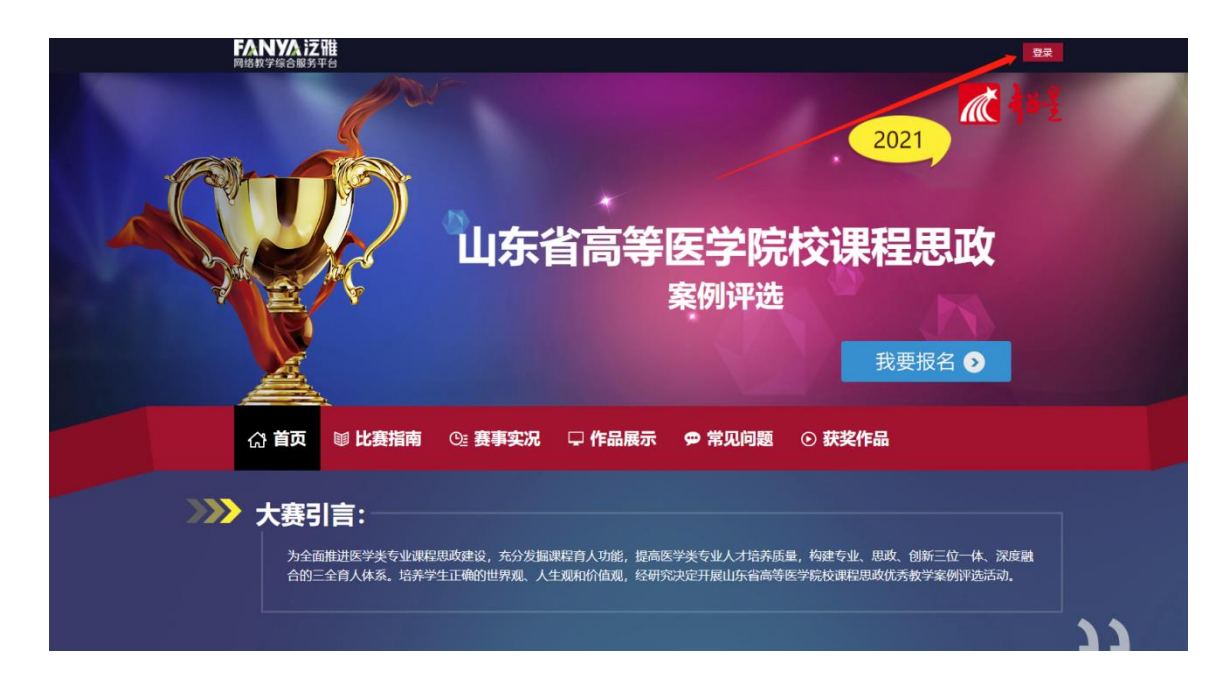

选择首页右上角的登录,按照提示输入用户名和密码,登录到平台。

|      |          | 山东       | 省高等图                         | 医 <b>学院</b> 相<br><sup>案例评选</sup>     | 2021<br>交课程思           | ₩<br>、<br>政<br>者 0 |
|------|----------|----------|------------------------------|--------------------------------------|------------------------|--------------------|
| い 首都 | ā ■ 比赛指南 | O:: 赛事实况 | 🖵 作品展示                       | 🗭 常见问题                               | ⊙ 获奖作品                 |                    |
|      | 登录       |          |                              |                                      |                        |                    |
|      |          | 2        | 用户名:<br>密 码:<br>验证码:<br>确先注机 | : []<br>: []<br>册, 再登录遗交作品。<br>登录 注册 | 500000<br>6 4 1 5 12 → |                    |

登录完成后,进入"用户中心-个人资料"模块,修改完善个人信息。

| 用户中心<br>USER CENTER<br>回 | <b>修改密码</b><br>修改密码: | 当前位 <b>章</b> :首页 > 用户中心 > 个人资料 |
|--------------------------|----------------------|--------------------------------|
| 我的作品                     | 确认密码: 市次输入密码         |                                |
| 个人资料                     | 使专家和                 |                                |
| 评论管理                     | פוימינוא             |                                |
| 退出登录                     | 修改个人信息               |                                |
|                          | 真实姓名:                |                                |
|                          | 性别: ● 男 ○ 女 *        |                                |
|                          | 联系电话:                |                                |
|                          | 身份证号:                |                                |
|                          | 学校名称: 请选择 🛛 🗸 🕐      |                                |
|                          | 举坊抽屉:                |                                |

(2)无泛雅平台账号

如您未在超星泛雅平台中已使用邮箱或手机号注册或绑定帐号,请点击首 页报名注册,按照提示注册账号并完善个人信息。

| ☆ 首页 ■                                  | 11 <b>比赛指南</b> C                      | 雲 赛事实况 □ 🖓                 | 作品展示 🛛 🗭 常见的                   | 回题 ① 获奖作品                       |                                                                                          |    |
|-----------------------------------------|---------------------------------------|----------------------------|--------------------------------|---------------------------------|------------------------------------------------------------------------------------------|----|
|                                         | <b>言:</b><br>进医学类专业课程思政<br>育人体系。培养学生正 | 建设,充分发掘课程育力<br>确的世界观、人生观和f | 、功能,提高医学类专业人才<br>1值观,经研究决定开展山东 | 培养质量,构建专业、思政、f<br>省高等医学院校课程思政优秀 | 谢新三位一体、深度融<br>攻学案例评选活动。                                                                  |    |
|                                         |                                       |                            |                                |                                 |                                                                                          | 33 |
| (注) (注) (注) (注) (注) (注) (注) (注) (注) (注) | 流程                                    | である                        | していたいです。                       | <b>次</b><br>作品评选                | (回)<br>(回)<br>()<br>()<br>()<br>()<br>()<br>()<br>()<br>()<br>()<br>()<br>()<br>()<br>() |    |

| 学校注册         |                                   |
|--------------|-----------------------------------|
| 如您在超星泛雅平台中已使 | 史用邮箱或手机号注册或绑定帐号,请使用邮箱或手机号登录,无须注册。 |
| 学校账号:        | * 请填写工号/学号,用于大赛平台登录               |
| 密码:          | * 请输入6-16位密码                      |
| 确认密码:        | * 再次输入密码                          |
| 以下内容是为了及时通   | 通知您的获奖事宜,务必准确填写                   |
| 真实姓名:        | * 姓名必须是正确、真实的                     |
| 身份证:         | 务必填写正确信息                          |
| 学校地址:        | 方便但积单位与您联系,<br>请务必填写正确信息          |
| 曲5编:         |                                   |
| 学校名称: 请选择    | v                                 |
| 性别: ● 男 ○ 女  |                                   |
| 邮箱:          | 齡箱可用于找回密码                         |
| 联系电话:        | 方便组织单位与您联系,请务必填写正确信息              |
| 验证码:         | 1778                              |
|              | 27 88                             |

#### 2. 报名提交作品

注册完成后,返回首页,点击右上角登录,输入用户名和密码登录平台。点击我 要报名。

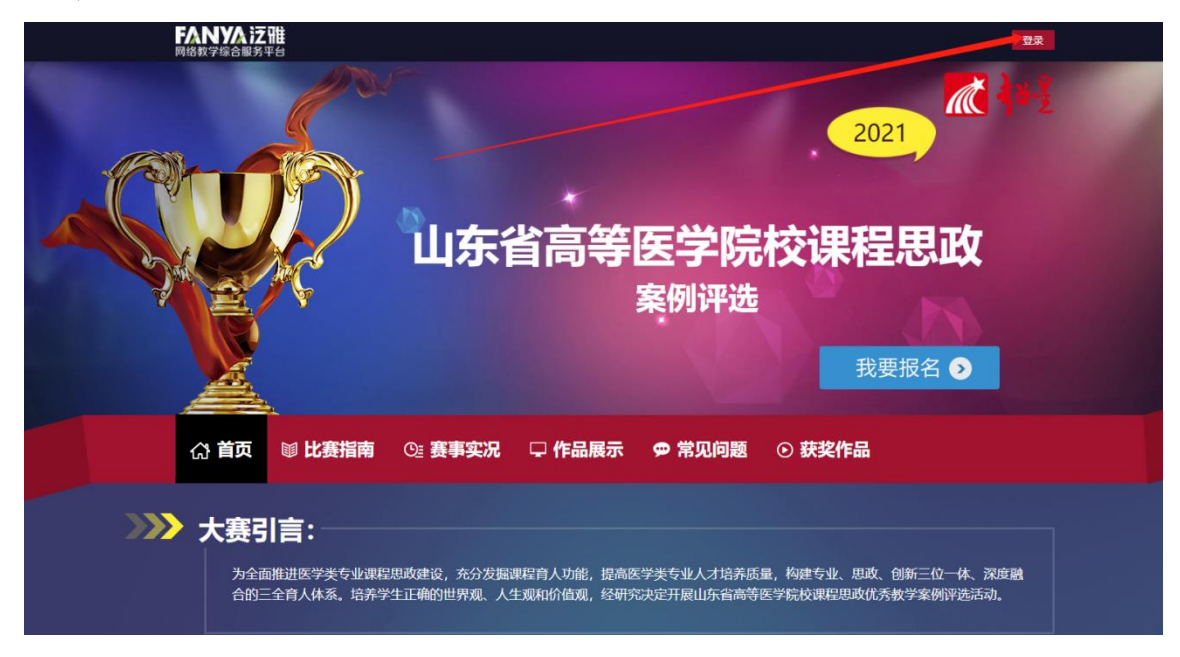

点击"提交作品",出现提交作品界面。

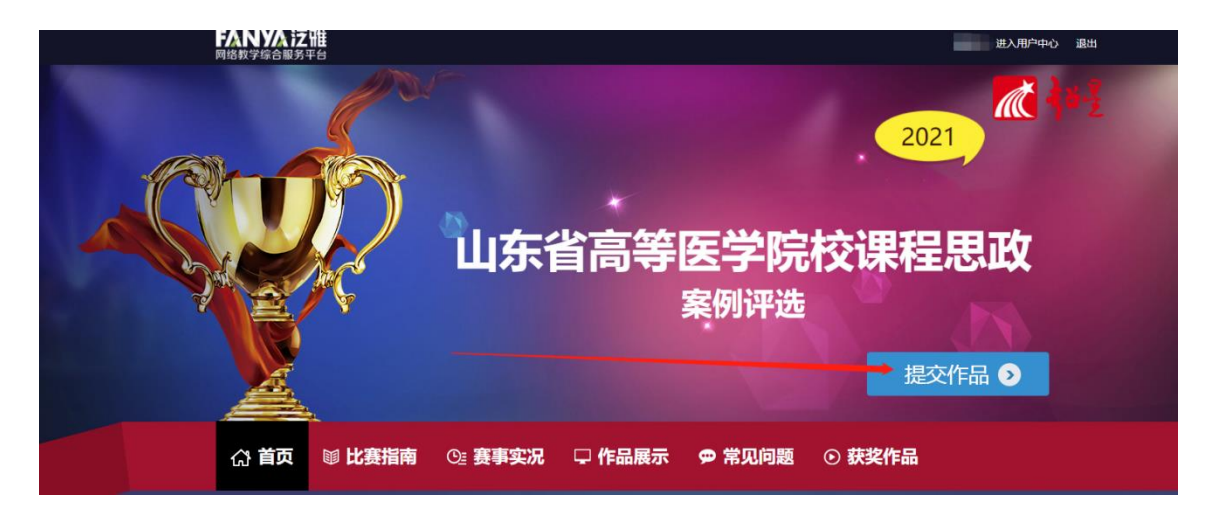

根据系统提示填写完整即可;

每填写之后都不要忘记点保存;

最后作品上传完毕,切记点击"提交作品",系统提示"提交成功"即可。

视频、文档如需重新上传,点击"重置"即可清除已上传资料。

说明:

所属分类要选择高职组或是本科组; 视频最多上传 1 份, 文档最多上传 2 份 视频、文档上传途径两种:本地上传、云盘上传; 视频"本地上传"不得超过 2000M,否则可以使用"云盘上传"。

| 作品 | 是交                       |                                                                                          |
|----|--------------------------|------------------------------------------------------------------------------------------|
| •  | 所属分类 😡 🦔                 |                                                                                          |
|    | 所属分类: 请选择 🖌 *            |                                                                                          |
| 1  | 作品名称《》编》                 |                                                                                          |
|    | 应为原创、资料引用应注明出处,不得抄袭他人作品、 | 曼犯他人著作权、不得有不良信息内容。                                                                       |
|    | 作品名称:                    | *                                                                                        |
|    | 保存作品名称                   |                                                                                          |
| 2  | 作品封面 🚲                   |                                                                                          |
|    |                          | 选择文件                                                                                     |
|    |                          | 作为作品的宣传图,将在主页展示;<br>支持jpg,gif,pgn格式;<br>宽1000*高600像素以上,文件小于4M;<br>为保证图片比例合适,请将图片宽高比设为5:3 |
|    |                          |                                                                                          |
|    | 保存作品封面重置                 |                                                                                          |
| 3  | 上传视频(必填)                 |                                                                                          |
|    |                          | 选择文件<br>作为作品的宣传图,将在主页展示;<br>支持jpg,gif,pgn格式;<br>宽1000*高600像素以上,文件小于4M;                   |
|    |                          | 为保证图片比例合适,请将图片宽高比设为5:3                                                                   |
|    | 保存上传视频 重置                |                                                                                          |

| 4 | 教学设计方   | 5案与课件 | (必填) |      |      |
|---|---------|-------|------|------|------|
|   |         |       |      |      | 选择文件 |
|   |         |       |      |      | 选择文件 |
|   | 保存教学设计方 | 方案与课件 | 重置   |      |      |
| 5 | 作品授权书   | (选填)  |      |      |      |
|   |         |       |      | 选择文件 |      |
|   | 保存作品授权书 | 重罟    |      |      |      |
|   |         |       | 提交作品 |      | 保存作品 |

#### 3作品管理

#### 作品编辑

点击"进入用户中心",在"我的作品"栏进行作品的"编辑"、"删除",添加 作品。

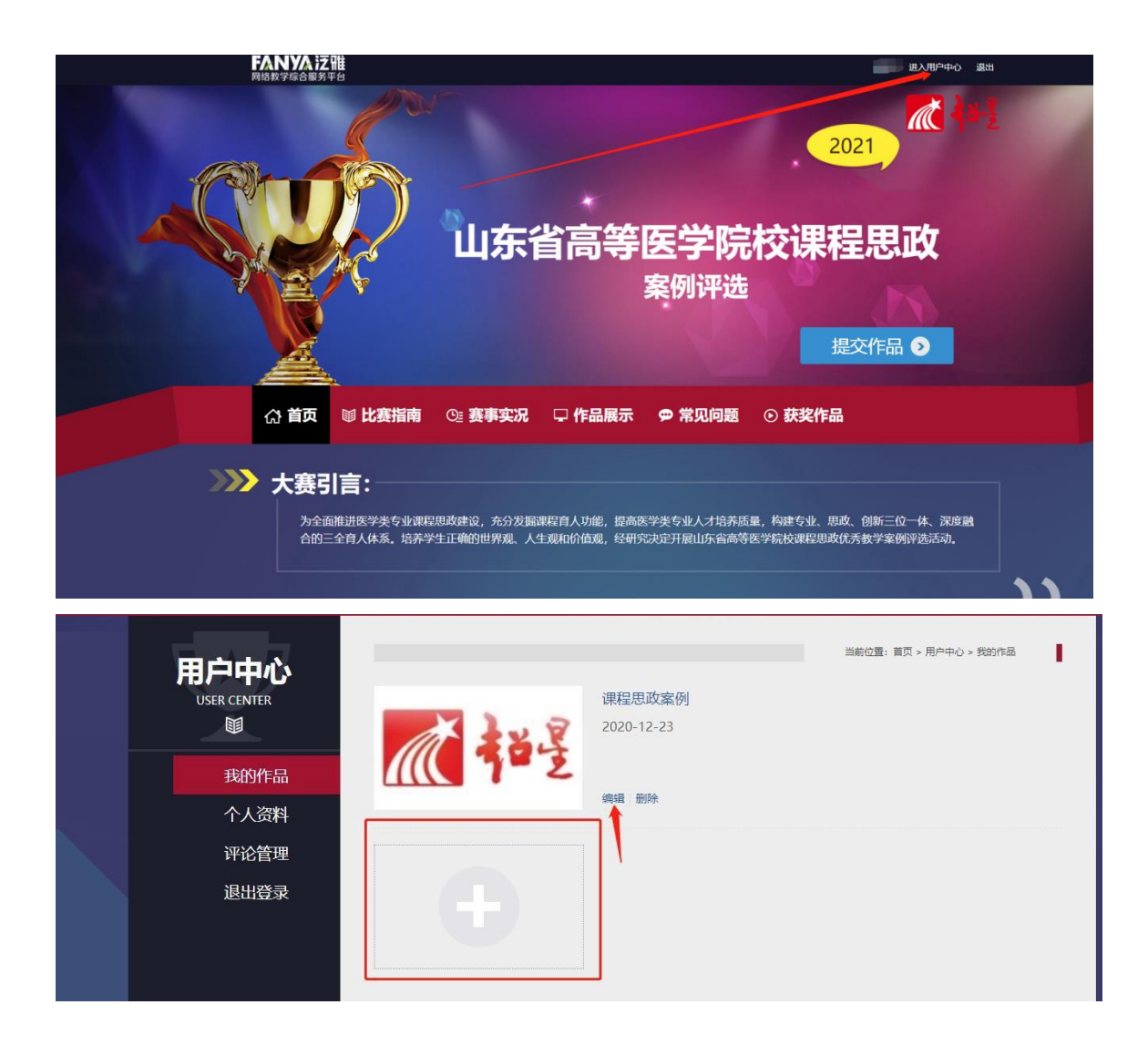

#### 3. 评审活动了解

#### 4.1 评审指南

点击"评审指南",即可看到管理员在评审平台发布的评审指南信息。

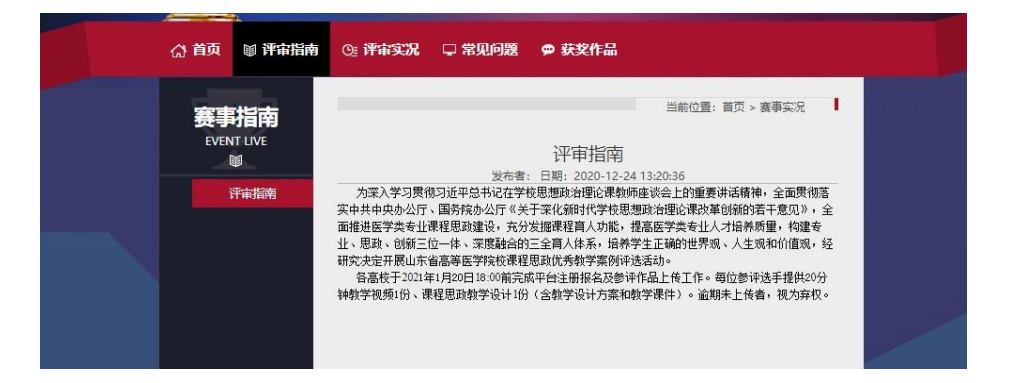

#### 4.2 评审实况

点击"评审实况",可查看管理员在评审平台发布的评审实况信息。

#### 4.3 常见问题

点击"常见问题"即可查看管理员发布的评审过程中常见问题信息。

#### 4.4 获奖作品

点击查看"获奖作品",可查看获奖作品。